# Notices

This procedure explains how to docket notices. The example illustrated is a Notice of Hearing for Motion for Relief from Stay.

**STEP 1** Click the <u>Bankruptcy</u> hypertext link on the CM/ECF Main Menu. (See Figure 1.)

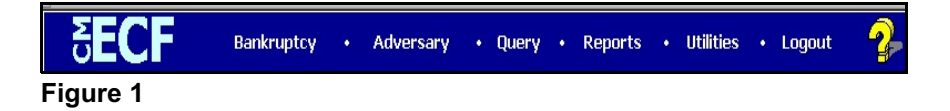

**STEP 2** The **BANKRUPTCY EVENTS** screen will display similar to the one shown in Figure 2. Your menu selections may vary from this screen.

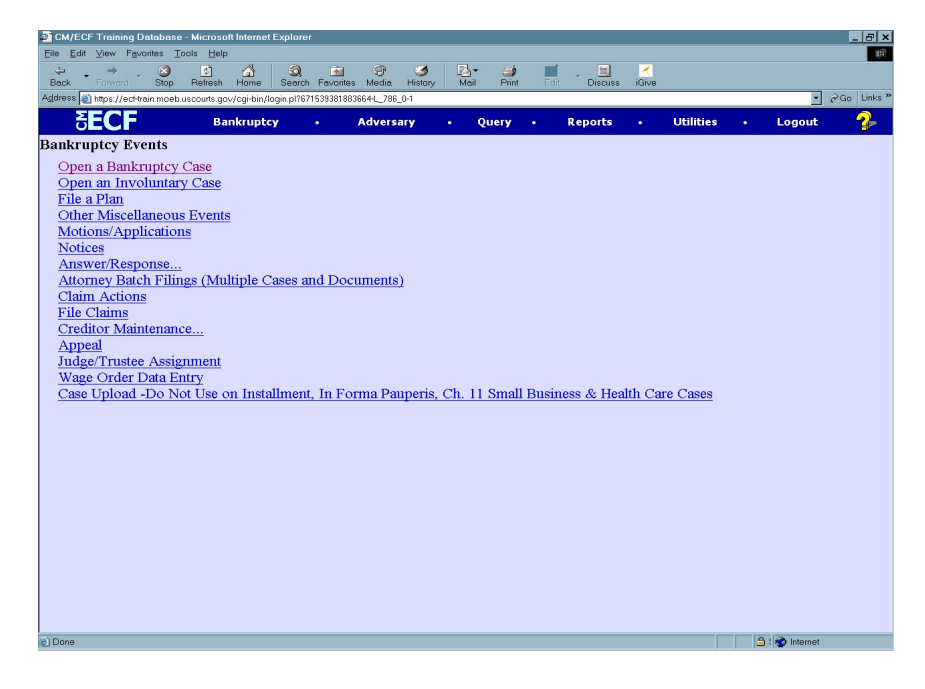

Click the <u>Notices</u> hyperlink.

The CASE INFORMATION screen displays. Click [Continue].

#### STEP 3 The CASE NUMBER screen displays. (See Figure 3)

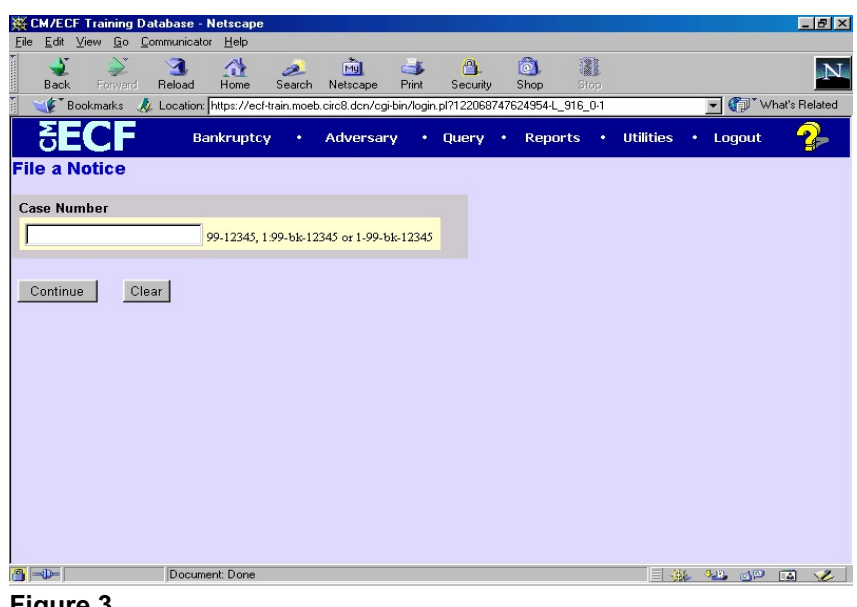

- Figure 3
- Enter the case number, including the hyphen.
- Click [Continue].
- **NOTE:** You may use the browser **[Back]** button at any time during this process to verify former screens until the final submission.

#### STEP 4 The NOTICE EVENTS screen displays next. (See Figure 4)

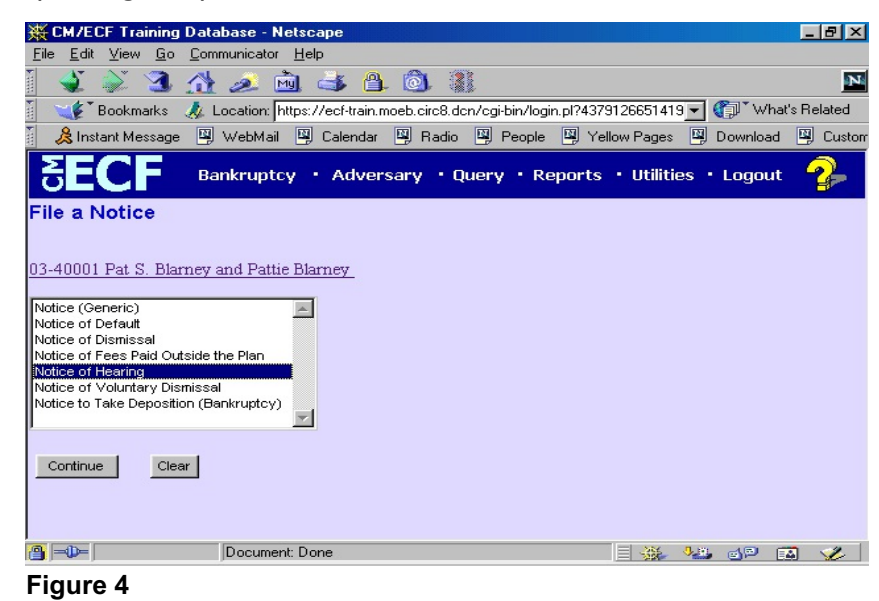

- Click to highlight the appropriate Notice you want to file. If the specific Notice is not listed then select Notice (Generic).
- Click [Continue].

STEP 5 The JOINT FILING screen displays. (See Figure 5)

| CM/ECF Training Database - Netscape                                                                           | 8 ×    |
|----------------------------------------------------------------------------------------------------|--------|
| <u>File E</u> dit <u>V</u> iew <u>G</u> o <u>C</u> ommunicator <u>H</u> elp                                   |        |
| [ 💰 🔉 3 🟦 🧟 🖻 📥 🙆 🚳                                                                                           | N      |
| 👔 🛫 💕 Bookmarks 🛛 🦺 Location: https://ecf-train.moeb.circ8.dcn/cgi-bin/login.pl?4379126651419 🗾 🎲 🕻 What's Re | lated  |
| 👔 🔏 Instant Message 🖳 WebMail 🖳 Calendar 🖳 Radio 🖼 People 🖾 Yellow Pages 🖳 Download 🖳                         | Custom |
| SECF Bankruptcy · Adversary · Query · Reports · Utilities · Logout                                            |        |
| File a Notice:                                                                                                |        |
| 03-40001 Pat S. Blarney and Pattie Blarney                                                                    |        |
|                                                                                                    |        |
|                                                                                                    |        |
| □ Joint filing with other attorney(s).                                                                        |        |
| Continue Clear                                                                                                |        |
|                                                                                                    |        |
|                                                                                                    |        |
|                                                                                                    |        |
|                                                                                                    |        |
|                                                                                                    |        |
|                                                                                                    |        |
|                                                                                                    |        |
| n 🚰 💷 🛛 🖂 🖓 📲 🚳 🖓                                                                                             | 2      |
|                                                                                                    |        |

Figure 5

• This screen is only used if another attorney is joining in a filing. Do not check this box.

If this were a joint filing with another attorney(s) you would check the box and after selecting **[Continue]** you would be presented with a pick list of attorneys on the case to select as joint filers.

Click [Continue].

#### STEP 6 The SELECT PARTY screen displays. (See Figure 6)

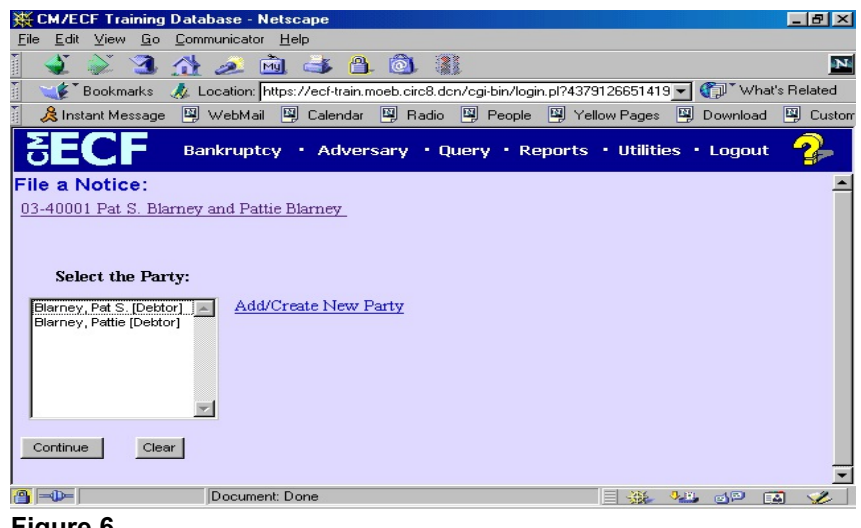

Figure 6

- Highlight the party filing the Notice.
- Click [Continue].

# STEP 7The PDF DOCUMENT SELECTION screen displays.<br/>(See Figure 7a)

| CM/ECF Test Da                      | atabase - Windows Internet                    | Explorer                  |                 |                     |                     |                |                                     | _ 8 ×        |
|-------------------------------------|-----------------------------------------------|---------------------------|-----------------|---------------------|---------------------|----------------|-------------------------------------|--------------|
| <u>€</u> • <b>₽</b> hi              | ttps://ecf-test.moeb.circ8.dcn/cg             | i-bin/Dispatch.pl?1123378 | 807891895       | <b>_</b>            | 🗟 🐓 🗙 🔁             | Bing           |                                     | <b>₽</b> •   |
| <u>File Edit V</u> iew              | F <u>a</u> vorites <u>T</u> ools <u>H</u> elp | × 9                       | Convert 👻 🔂 Sek | ect                 |                     |                |                                     |              |
| 🔆 Favorites 🙀                       | 🖉 Suggested Sites 👻 💋 Free                    | Hotmail 🙋 Web Sice (      | Gallery 🔻       |                     |                     |                |                                     |              |
| € CM/ECF Test Dat                   | tabase                                        |                           |                 |                     | 🏠 • 🔊               | → 🖃 🚔 + Page   | • <u>S</u> afety • T <u>o</u> ols • | <b>0</b> • » |
| CM/ECF                              | Ba <u>n</u> kruptcy 🔻                         | Adversary -               | Query           | Reports 👻           | <u>U</u> tilities • | <u>S</u> earch | Logout                              | ?            |
| File a Motion                       |                                               |                           |                 |                     |                     |                |                                     |              |
| 11-40034 Christo                    | wher Paul McNutt and Te                       | st Joint Debtor Post      | -Reform Case Fi | iled on: 04/20/2011 |                     |                |                                     |              |
| Type: bk                            | Chapte                                        | r. 11 v                   | Office: 4       | (St. Louis)         |                     |                |                                     |              |
| Assets: y                           | Judge:                                        | bss                       | Case Fla        | g: PlnDue, DsclsDue |                     |                |                                     |              |
|                                     |                                               |                           |                 |                     |                     |                |                                     |              |
|                                     |                                               |                           |                 |                     |                     |                |                                     |              |
| Filename                            |                                               |                           |                 |                     |                     |                |                                     |              |
| F:\TRAIN\Motion fi                  | or Relief from Stay & Ac                      | Browse                    |                 |                     |                     |                |                                     |              |
| Attachments to Document: © No O Yes |                                               |                           |                 |                     |                     |                |                                     |              |
| Clear                               |                                               |                           |                 |                     |                     |                |                                     |              |
|                                     |                                               |                           |                 |                     |                     |                |                                     |              |
|                                     |                                               |                           |                 |                     |                     |                |                                     |              |
|                                     |                                               |                           |                 |                     |                     |                |                                     |              |

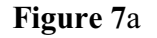

- Click **[Browse]**, then navigate to the directory where the appropriate PDF file is located.
  - In the File Upload window, change Files of type: to All files (\*.\*)

• To make certain you are about to associate the correct PDF file for this entry, right click on the filename with your mouse and select **Open**. (See Figure 7b)

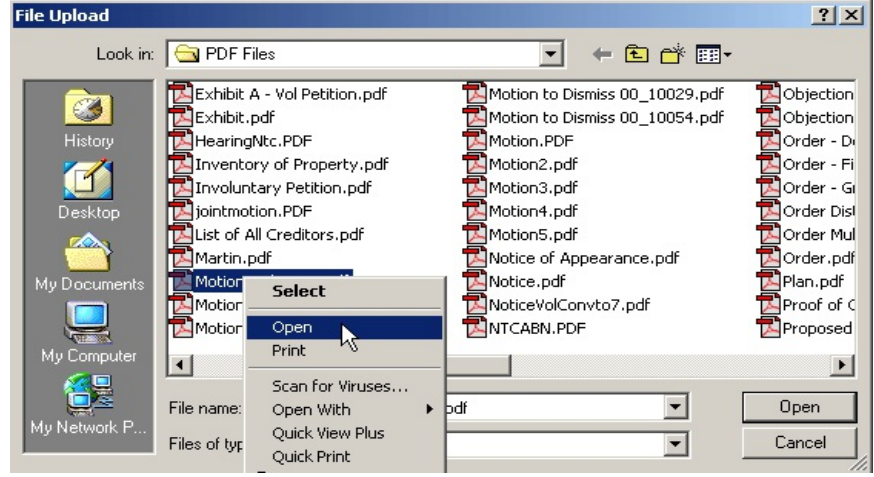

Figure 7b

- This will launch the Adobe Acrobat Reader to display the contents of the imaged document. Verify that the document is correct.
- Close or minimize the Adobe application and if that is the correct file, click Open on the File Upload dialogue box. (See Figure 7c.)

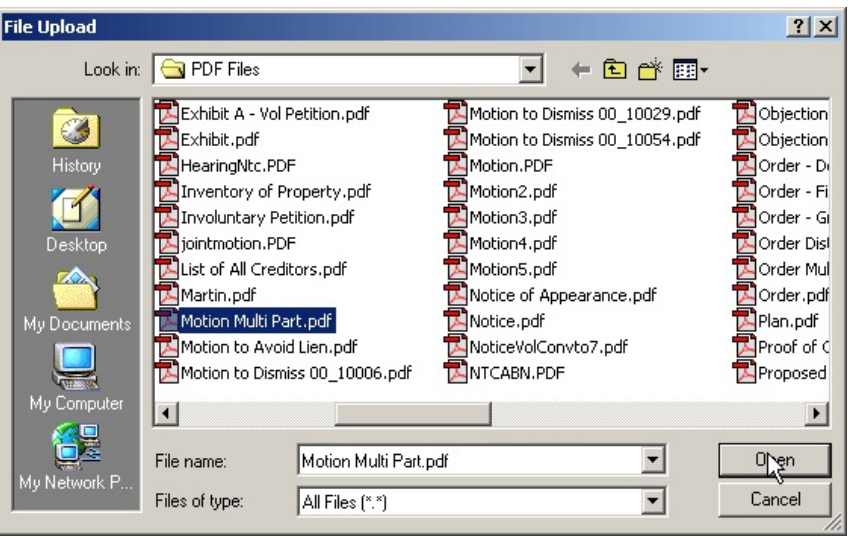

Figure 7c

The path and name of the selected PDF file is placed in the Filename Box. The file will be associated with the current event and a hyperlink will be created to it. If there are no Attachments to this document click [Continue]. (See Figure 7a.)

#### STEP 8 The HEARING INFORMATION screen appears. (See Figure 8)

| File a Notice:                  |                                                             |                                                               |                                                                                                    |
|---------------------------------|-------------------------------------------------------------|---------------------------------------------------------------|----------------------------------------------------------------------------------------------------|
| 23-40008 Albert B Smith Pos     | t-Reform Case Filed on: 05/11/2023                          |                                                               |                                                                                                    |
| Type: bk                        | Chapter: 13 v                                               | Office: 4 (St. Louis)                                         |                                                                                                    |
| Assets: y                       | Judge: blc                                                  | Case Flag: PlnDue, DebtEd                                     |                                                                                                    |
| Hearing Information             |                                                             |                                                               |                                                                                                    |
| In order to enter a hearing dat | e'time' <mark>l</mark> ocation, you must obtain prior appro | val from the presiding judge. Contact the Courtroom Deputy    | of Judge Clair.                                                                                                    |
|                                 |                                                             |                                                               |                                                                                                    |
| Hearing Date:                   | Hearing Time:                                               |                                                               |                                                                                                    |
| Location:                       |                                                             | <b>~</b>                                                      |                                                                                                    |
| Select docket entries which ar  | e to be associated with the above schedule(s                | ).                                                            |                                                                                                    |
| Filing Date #                   |                                                             |                                                               | Docket Text                                                                                                    |
| 05/11/2023 1 Chapter            | 13 Voluntary Petition Individual, Schedules                 | and Statements . Fee Amount \$313 Government Proof of Clai    | m due by 11/7/2023. Filed by Albert B Smith Proof of Claim for Security Interest due by 07/20/2023. (Tester, Dawson) |
| 05/11/2023 2 Amende             | d Schedules/Statements: Individual Fee Amo                  | unt \$32 Filed by Debtor Albert B Smith. (Tester, Dawson)     |                                                                                                    |
| 05/11/2023 <u>3</u> Motion f    | for Relief from Stay . Fee Amount \$188,, Mo                | tion for Adequate Protection Filed by Debtor Albert B Smith   | (Tester, Dawson)                                                                                                    |
| 05/11/2023 4 Motion f           | for Relief from Stay . Fee Amount \$188, File               | d by Creditor Friendly Finance. (Tester, Dawson)              |                                                                                                    |
| 01/10/2024 5 Meeting            | of Creditors 341(a) meeting to be held on 1/                | 31/2024 at 09:00 AM at Trustee Albin Teleconference Call 1-   | 877-708-3209. Once prompted, enter 9940766. Proofs of Claim due by 7/20/2023. Last day to oppose dischargeability is |
| 02/22/2024 6 Order an           | d Notice of Missing Documents SSN/Tax II                    | ) due 3/7/2024.Petition Preparer Notice, Declaration and Sigr | ature - Form 119 due 3/7/2024. (van, j)                                                                              |
| 03/28/2024 7 Motion f           | for Relief from Stay . Fee Amount \$199, File               | d by Creditor Friendly Finance. (Attachments: # 1 Exhibit Su  | mmary) (Tester, Dawson)                                                                                              |
| Continue Clear                  |                                                             |                                                               |                                                                                                    |
|                                 |                                                             |                                                               |                                                                                                    |
|                                 |                                                             |                                                               |                                                                                                    |
|                                 |                                                             |                                                               |                                                                                                    |
|                                 |                                                             |                                                               |                                                                                                    |

Figure 8

- To set the hearing:
  - Enter the date for the hearing in mm/dd/yyyy or mm/dd/yy format.
  - Enter the hearing time in hh:mm format, indicating AM or PM.
  - Click on the down arrow ▼ in the Location drop down box and select the correct hearing location.
- NOTE: All Judges' hearing dates can be retrieved from the Courts website at <u>www.moeb.uscourts.gov</u> or by contacting the appropriate Courtroom Deputy.
- Next, link the hearing to the correct event (for this exercise, Motion for Relief from Stay) by placing a check mark in the square next to the event.
- This step ensures that the Monthly and Daily CM/ECF calendars will then display the correct matter under consideration.
- Click [Continue].

#### STEP 9 The MODIFY DOCKET TEXT screen appears. (See Figure 9)

| UITIELU                       | 1                                |                                                                                                    |
|-------------------------------|----------------------------------|----------------------------------------------------------------------------------------------------|
| File a Notice:                |                                  |                                                                                                    |
| 23-40008 Albert B Smith Post- | Reform Case Filed on: 05/11/2023 |                                                                                                    |
| Type: bk                      | Chapter: 13 v                    | Office: 4 (St. Louis)                                                                                                    |
| Assets: y                     | Judge: blc                       | Case Flag: PinDue, DebtEd                                                                                                    |
| Docket Text: Modify as Approp | oriate.<br>earing                | Filed by Debtor Albert B Smith (RE: related document(s)[4] Motion for Relief from Stay . Fee Amount \$188, Filed by Creditor Friendly Finance.). (Tester, Dawson) |
| Continue Clear                |                                  |                                                                                                    |

## Figure 9

- If appropriate, choose a prefix from the **Prefix Text** pick list.
- In either or both of the text boxes, add additional text for the notices you are filing.
- Click [Continue].

# STEP 10 The FINAL DOCKET TEXT screen displays. (See Figure 10)

| File a Notice:                                                                                                    |                                           |                                                                                                    |  |  |
|----------------------------------------------------------------------------------------------------|-------------------------------------------|----------------------------------------------------------------------------------------------------|--|--|
| 23-40008 Albert B Smith P                                                                                                    | ost-Reform Case Filed on: 05/11/2023      |                                                                                                    |  |  |
| Type: bk                                                                                                    | Chapter: 13 v                             | Office: 4 (St. Louis)                                                                                                 |  |  |
| Assets: y                                                                                                    | Judge: blc                                | Case Flag: PinDue, DebtEd                                                                                             |  |  |
| Docket Text: Final Text<br>Notice of Hearing File                                                                                                    | d by Debtor Albert B Smith (RE: related o | document(s)[4] Motion for Relief from Stay . Fee Amount \$188, Filed by Creditor Friendly Finance.). (Tester, Dawson) |  |  |
| Attention!! Submitting this screen commits this transaction. You will have no further opportunity to modify this submission if you continue.<br>Have you redacted?<br>Continue Clear |                                           |                                                                                                    |  |  |

## Figure 10

- Carefully verify the final docket text. This is your last chance to change this entry before addition to the case. If correct, click [Continue].
- If the final docket text is incorrect:
  - Click the browser **[Back]** button to find the screen to be modified.
  - To abort or restart the transaction, click the Bankruptcy

hyperlink on the Menu Bar.

STEP 11 The NOTICE OF ELECTRONIC FILING screen displays.

## (See Figure 11)

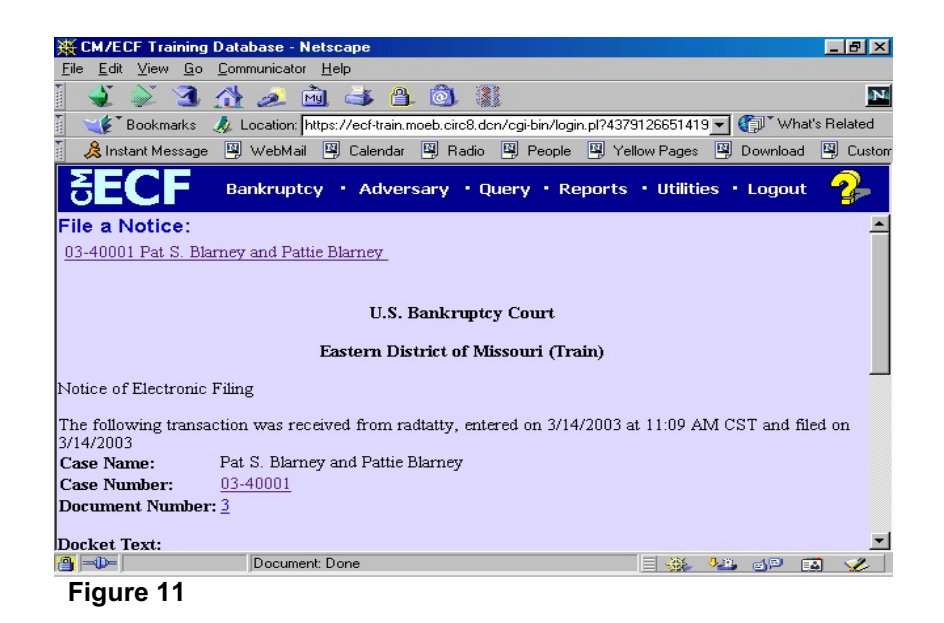

- Clicking on the case number hyperlink on the Notice of Electronic Filing will present the PACER login screen.
- Clicking on the document number will present the PACER login screen.
- To print a copy of this receipt, click the browser **[Print]** icon.
- To save a copy of this receipt, click [File] on the browser menu bar and select Save Frame As.
- The Notice of Electronic Filing will also be accessible as an option from the docket sheet. However, attorneys and public users will be charged a PACER access fee.